# Configurazione del mapping dei certificati per l'autenticazione client sicura su FTD tramite FMC

# Sommario

| Introduzione                                                                            |
|-----------------------------------------------------------------------------------------|
| Prerequisiti                                                                            |
| Requisiti                                                                               |
| Componenti usati                                                                        |
| Premesse                                                                                |
| Esempio di rete                                                                         |
| Configurazioni                                                                          |
| Configurazione in FMC                                                                   |
| Passaggio 1. Configura interfaccia FTD                                                  |
| Passaggio 2. Conferma licenza Cisco Secure Client                                       |
| Passaggio 3. Aggiungi pool di indirizzi IPv4                                            |
| Passaggio 4. Aggiungi Criteri di gruppo                                                 |
| Passaggio 5. Aggiungi certificato FTD                                                   |
| Passaggio 6. Aggiungi assegnazione criteri per il profilo di connessione del tecnico    |
| Passaggio 7. Configura dettagli per il profilo di connessione del tecnico               |
| Passaggio 8. Configura immagine client sicura per il profilo di connessione del tecnico |
| Passaggio 9. Configura accesso e certificato per profilo di connessione del tecnico     |
| Passaggio 10. Conferma riepilogo per il profilo di connessione del tecnico              |
| Passaggio 11. Aggiungi profilo di connessione per client VPN di gestione                |
| Passaggio 12. Aggiungi mapping certificati                                              |
| Passaggio 13. Associa mappa certificato a profilo di connessione                        |
| Conferma nella CLI FTD                                                                  |
| Conferma in client VPN                                                                  |
| Passaggio 1. Conferma certificato client                                                |
| Passaggio 2. Conferma CA                                                                |
| Verifica                                                                                |
| Passaggio 1. Avvia connessione VPN                                                      |
| Passaggio 2. Conferma sessioni attive in FMC                                            |
| Passaggio 3. Conferma sessioni VPN nella CLI FTD                                        |
| Risoluzione dei problemi                                                                |
| Informazioni correlate                                                                  |

# Introduzione

Questo documento descrive come configurare Cisco Secure Client con SSL su FTD tramite FMC utilizzando la mappatura dei certificati per l'autenticazione.

# Prerequisiti

# Requisiti

Cisco raccomanda la conoscenza dei seguenti argomenti:

- Cisco Firepower Management Center (FMC)
- Virtual Firewall Threat Defense (FTD)
- Flusso di autenticazione VPN

# Componenti usati

- Cisco Firepower Management Center per VMWare 7.4.1
- Cisco Firewall Threat Defense Virtual 7.4.1
- Cisco Secure Client 5.1.3.62

Le informazioni discusse in questo documento fanno riferimento a dispositivi usati in uno specifico ambiente di emulazione. Su tutti i dispositivi menzionati nel documento la configurazione è stata ripristinata ai valori predefiniti. Se la rete è operativa, valutare attentamente eventuali conseguenze derivanti dall'uso dei comandi.

# Premesse

Il mapping dei certificati è un metodo utilizzato nelle connessioni VPN in cui un certificato client viene mappato a un account utente locale oppure gli attributi all'interno del certificato vengono utilizzati a scopo di autorizzazione. Si tratta di un processo in cui un certificato digitale viene utilizzato per identificare un utente o un dispositivo. Utilizzando il mapping dei certificati, utilizza il protocollo SSL per autenticare gli utenti senza che questi debbano immettere credenziali.

In questo documento viene descritto come autenticare Cisco Secure Client utilizzando il nome comune tratto da un certificato SSL.

Questi certificati contengono un nome comune, utilizzato ai fini dell'autorizzazione.

- CA : ftd-ra-ca-nome-comune
- Certificato client VPN del tecnico: vpnEngineerClientCN
- Certificato client VPN Manager: vpnManagerClientCN
- Certificato server: 192.168.1.200

# Esempio di rete

Nell'immagine è illustrata la topologia utilizzata per l'esempio del documento.

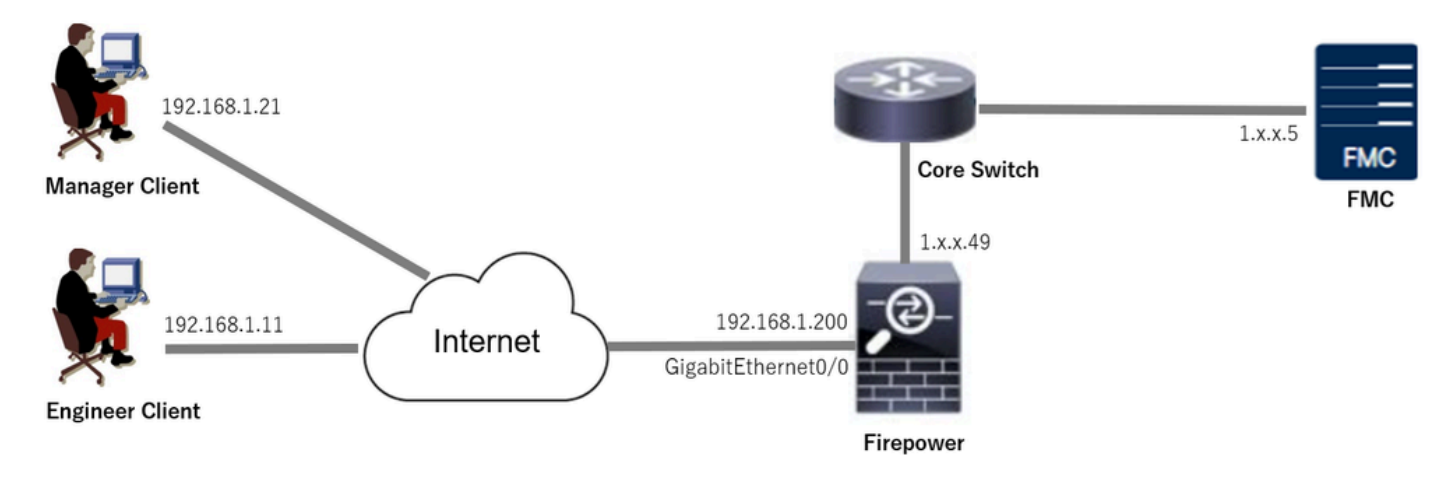

Esempio di rete

# Configurazioni

# Configurazione in FMC

Passaggio 1. Configura interfaccia FTD

Selezionare Dispositivi > Gestione dispositivi, modificare il dispositivo FTD di destinazione, configurare l'interfaccia esterna per FTD nella scheda Interfacce.

Per Gigabit Ethernet0/0,

- Nome: esterno
- · Area di sicurezza: area esterna
- Indirizzo IP: 192.168.1.200/24

| Firewall Management Cent<br>Devices / Secure Firewall Interfaces                                                                                         | Overview     | Analysis | Policies | Devices | Objects | Integration            |               | D            | eploy C | ¢ 🔮        | 0       | admin 🗸 💡 | SECURE |
|----------------------------------------------------------------------------------------------------|--------------|----------|----------|---------|---------|------------------------|---------------|--------------|---------|------------|---------|-----------|--------|
| 1.1.2 3.0.49     Save     Cancel       Disco Firepower Threat Defense for VMware     Device     Routing     Interfaces     Inline Sets     DHCP     VTEP |              |          |          |         |         |                        |               |              |         |            |         |           |        |
| All Interfaces Virtual Tunnels Add Interfaces *                                                                                                    |              |          |          |         |         |                        |               | Interfaces 🔻 |         |            |         |           |        |
| Interface                                                                                                    | Logical Name | Туре     | Securit  | y Zones | MAC Add | lress (Active/Standby) | IP Address    |              | Path I  | Monitoring | Virtual | Router    |        |
| Management0/0                                                                                                    | management   | Physical |          |         |         |                        |               |              | Disab   | ed         | Global  |           | ର -⊄   |
| GigabitEthernet0/0                                                                                                    | outside      | Physical | outside  | Zone    |         |                        | 192.168.1.200 | //24(Static) | Disab   | ed         | Global  |           | /      |

Interfaccia FTD

Passaggio 2. Conferma licenza Cisco Secure Client

Selezionare Dispositivi > Gestione dispositivi, modificare il dispositivo FTD di destinazione, confermare la licenza Cisco Secure Client nella scheda Dispositivo.

| Firewall Management Center<br>Devices / Secure Firewall Device Summary | Overview Analys | is Policies Devices                                                                                                    | Objects Integration                                                          |             | Deploy          | ् 🗳 🍄 ad                   | Imin ~ diada SEC | CURE |
|------------------------------------------------------------------------|-----------------|----------------------------------------------------------------------------------------------------|------------------------------------------------------------------------------|-------------|-----------------|----------------------------|------------------|------|
| 1. 1.149<br>Cisco Firepower Threat Defense for VMware                  |                 | License                                                                                                    |                                                                              | 0           |                 |                            |                  |      |
| Device Routing Interfaces Inline Sets                                  | DHCP VTEP       | License Types<br>Performance Tier:                                                                                                | FTDv5 - 100 Mbps                                                             | •           |                 |                            |                  | A 1  |
| General                                                                | 1+              | Essentials:                                                                                                    |                                                                              | n           | n               |                            | ØG               |      |
| Name:                                                                  | 1.51613.4       | Export-Controlled Features:                                                                                                    |                                                                              |             | Cit             | sco Firepower Threat Defer | ise for VMware   |      |
| Transfer Packets:                                                      | Ye              | Malware Defense:                                                                                                    |                                                                              |             |                 | 2024                       | 9A33F35ANSU      |      |
| Mode:                                                                  | Router          | IPS:                                                                                                    |                                                                              | ze          | one:            | 2024-0<br>U                | IG-14 07:38:47   |      |
| Compliance Mode:                                                       | None            | Carrier:                                                                                                    |                                                                              | n           |                 |                            | 7.4.1            |      |
| Performance Profile:                                                   | Defaul          | URL:                                                                                                    |                                                                              | Ze          | one setting for | U                          | TC (UTC+0:00)    |      |
| TLS Crypto Acceleration:                                               | Disable         | Secure Client Premier:                                                                                                    |                                                                              |             | tseu Rules.     |                            |                  |      |
|                                                                        |                 | Secure Client Advantage:                                                                                                    |                                                                              |             |                 |                            |                  |      |
| OnBoarding Method:                                                     | Registration Ke | Secure Client VPN Only:                                                                                                    |                                                                              |             |                 |                            |                  |      |
| enseering measure.                                                     | Neglation       | If a device already has Secure Client VPI<br>Secure Client Premier or Secure Client A<br>has Secure Client Premier or Secure Clie | N Only they cannot have<br>idvantage. If a device<br>int Advantage it cannot |             |                 |                            |                  |      |
| Inspection Engine                                                      |                 | have Secure Client VPN Only                                                                                                    |                                                                              | g           | jement          |                            | /                |      |
| Inspection Engine:                                                     | Snort           |                                                                                                    |                                                                              | Cancel Save | Host Address:   |                            | 1.11.11.49       |      |
|                                                                        |                 |                                                                                                    |                                                                              | d           | lary Address:   |                            |                  |      |

Licenza Secure Client

## Passaggio 3. Aggiungi pool di indirizzi IPv4

Selezionare Oggetto > Gestione oggetti > Pool di indirizzi > Pool IPv4, quindi fare clic su Aggiungi pool IPv4.

| Firewall Managemer  | t Center Overview Analysis Policies Devices Objects Integration                                                                               | Deploy Q 🚱 🌣 🕲         | admin ~ "thethe SECURE |
|---------------------|----------------------------------------------------------------------------------------------------|------------------------|------------------------|
| > AAA Server        | IPv4 Pools                                                                                                    | Add IPv4 Pools Q Filte | er                     |
| > Access List       |                                                                                                    |                        |                        |
| ✓ Address Pools     | IPv4 pool contains list of IPv4 addresses, it is used for management/diagnostic interface with clustering, or for VPN remote access profiles. |                        |                        |
| IPv4 Pools          |                                                                                                    |                        |                        |
| IPv6 Pools          | Name                                                                                                    | Value                  | Override               |
| Application Filters |                                                                                                    |                        |                        |
| AS Path             | No records to display                                                                                                    |                        |                        |
| RED Template        |                                                                                                    |                        |                        |

Aggiungi pool di indirizzi IPv4

Immettere le informazioni necessarie per creare un pool di indirizzi IPv4 per il client VPN del tecnico.

- Nome: ftd-vpn-engineer-pool
- Intervallo di indirizzi IPv4: 172.16.1.100-172.16.1.110
- Maschera: 255.255.255.0

| Name*<br>ftd-vpn-engineer-pool                                                                                                    |        |      |
|----------------------------------------------------------------------------------------------------|--------|------|
| Description                                                                                                    |        |      |
|                                                                                                    |        |      |
| IPv4 Address Range*                                                                                                    |        |      |
| 172.16.1.100-172.16.1.110                                                                                                    |        |      |
| Format: ipaddr-ipaddr e.g., 10.72.1.1-10.72.1.150                                                                                             |        |      |
| Mask*                                                                                                    |        |      |
| 255.255.255.0                                                                                                    |        |      |
| Allow Overrides                                                                                                    |        |      |
| Configure device overrides in the address pool object to<br>avoid IP address conflicts in case of object is shared across<br>multiple devices |        |      |
| ▶ Override (0)                                                                                                    |        |      |
|                                                                                                    |        |      |
|                                                                                                    | Cancel | Save |

(2)

Pool di indirizzi IPv4 per client VPN del tecnico

Immettere le informazioni necessarie per creare un pool di indirizzi IPv4 per il client VPN di gestione.

- Nome: ftd-vpn-manager-pool
- Intervallo di indirizzi IPv4: 172.16.1.120-172.16.1.130
- Maschera: 255.255.255.0

| Name*                                                                                                    |                |                      |
|----------------------------------------------------------------------------------------------------|----------------|----------------------|
| ftd-vpn-manager-pool                                                                                                    |                |                      |
| Description                                                                                                    |                |                      |
|                                                                                                    |                |                      |
| IPv4 Address Range*                                                                                                    |                |                      |
| 172.16.1.120-172.16.1.130                                                                                                    |                |                      |
| Format: ipaddr-ipaddr e.g., 10.72.1.1-10.72.1.150                                                                                             |                |                      |
| Mask*                                                                                                    |                |                      |
| 255.255.255.0                                                                                                    |                |                      |
| Allow Overrides                                                                                                    |                |                      |
| Configure device overrides in the address pool object to<br>avoid IP address conflicts in case of object is shared across<br>multiple devices |                |                      |
| <ul> <li>Override (0)</li> </ul>                                                                                                    |                |                      |
|                                                                                                    |                |                      |
|                                                                                                    | Cancel         | Save                 |
| Pool di indirizzi IPv4 per client VPN di gestione                                                                                             |                |                      |
| Confermare i nuovi pool di indirizzi IPv4.                                                                                                    |                |                      |
| Firewall Management Center Overview Analysis Policies Devices Objects Integration                                                             | Deploy Q 🧬 🌣 🕲 | admin ~ dinte SECURE |

| Objects / Object Managem | nent |                                 | ,                             |              | ,                |                               |                             | ••••••                    | ~ •      |          | GRO SECORE |
|--------------------------|------|---------------------------------|-------------------------------|--------------|------------------|-------------------------------|-----------------------------|---------------------------|----------|----------|------------|
| > AAA Server             | Î    | IPv4 Pools                      |                               |              |                  |                               |                             | Add IPv4 Pools            | Q, Filte | f        |            |
| > Access List            |      |                                 |                               |              |                  |                               |                             |                           |          |          |            |
| ✓ Address Pools          |      | IPv4 pool contains list of IPv4 | addresses, it is used for mar | nagement/dia | agnostic interfa | ace with clustering, or for V | /PN remote access profiles. |                           |          |          |            |
| IPv4 Pools               |      |                                 |                               |              |                  |                               |                             |                           |          |          |            |
| IPv6 Pools               |      | Name                            |                               |              |                  |                               |                             | Value                     |          | Override |            |
| Application Filters      |      | Relation and insert and         |                               |              |                  |                               |                             | 172 16 1 100-172 16 1 110 |          |          | 4.7        |
| AS Path                  |      | nu-vpri-engineer-poor           |                               |              |                  |                               |                             | 172.10.1.100-172.10.1.110 |          | •        | / <b>•</b> |
| BFD Template             |      | ftd-vpn-manager-pool            |                               |              |                  |                               |                             | 172.16.1.120-172.16.1.130 |          | 0        | 11         |
| Cipher Suite List        |      |                                 |                               |              |                  |                               |                             |                           |          |          |            |

Nuovi pool di indirizzi IPv4

Passaggio 4. Aggiungi Criteri di gruppo

Selezionare Oggetto > Gestione oggetti > VPN > Criteri di gruppo, quindi fare clic su Aggiungi criteri di gruppo.

0

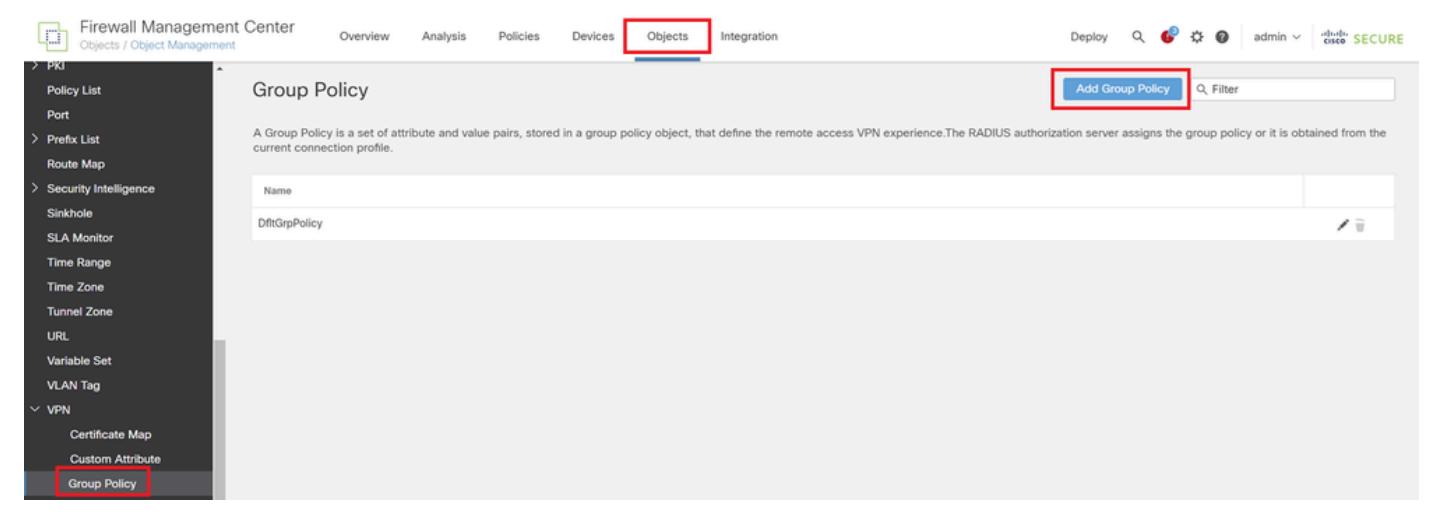

Aggiungi Criteri di gruppo

Immettere le informazioni necessarie per creare un criterio di gruppo per il client VPN del tecnico.

- Nome: ftd-vpn-engineer-grp
- Protocolli VPN: SSL

| Add Group Policy                            | (                                                                                                    | 9  |
|---------------------------------------------|----------------------------------------------------------------------------------------------------|----|
| Name:*<br>ftd-vpn-engineer-gr;              |                                                                                                    |    |
| Description:                                |                                                                                                    |    |
| General Secure                              | Client Advanced                                                                                                    |    |
| VPN Protocols<br>IP Address Pools<br>Banner | VPN Tunnel Protocol:<br>Specify the VPN tunnel types that user can use. At least one tunneling mod<br>must be configured for users to connect over a VPN tunnel. | 5e |
| DNS/WINS                                    | SSL IPsec-IKEv2                                                                                                    |    |
| Split Tunneling                             |                                                                                                    |    |

Criteri di gruppo per il client VPN Engineer

Immettere le informazioni necessarie per creare un criterio di gruppo per il client VPN di gestione.

- Nome: ftd-vpn-manager-grp
- Protocolli VPN: SSL

# Add Group Policy

| Name:*                            |                                                                                                    |
|-----------------------------------|----------------------------------------------------------------------------------------------------|
| nd-vpn-manager-g                  | q                                                                                                    |
| Description:                      |                                                                                                    |
|                                   |                                                                                                    |
| General Secure                    | Client Advanced                                                                                                    |
| VPN Protocols                     | VPN Tuppel Protocol:                                                                                                    |
| IP Address Pools                  | Specify the VPN tunnel types that user can use. At least one tunneling mode<br>must be configured for users to connect over a VPN tunnel. |
| Banner                            | SSL                                                                                                    |
| DNS/WINS                          | IPsec-IKEv2                                                                                                    |
| Split Tunneling                   |                                                                                                    |
| riteri di gruppo per il client VP | N di gestione                                                                                                    |

## Confermare i nuovi criteri di gruppo.

| Firewall Management<br>Objects / Object Management | nt Center                         | Overview                          | Analysis         | Policies        | Devices      | Objects          | Integration                                                      | Deploy      | Q        | ¢        | ¢ 0     | admin ~           | cisco SECURE     |
|----------------------------------------------------|-----------------------------------|-----------------------------------|------------------|-----------------|--------------|------------------|------------------------------------------------------------------|-------------|----------|----------|---------|-------------------|------------------|
| > РКІ                                              |                                   |                                   |                  |                 |              |                  |                                                                  |             |          |          |         |                   |                  |
| Policy List                                        | Group Po                          | olicy                             |                  |                 |              |                  |                                                                  | Add G       | iroup Pe | licy     | Q Filt  | br                |                  |
| Port                                               |                                   |                                   |                  |                 |              |                  |                                                                  |             |          |          |         |                   |                  |
| > Prefix List                                      | A Group Policy<br>current connect | is a set of attr<br>tion profile. | ribute and value | e pairs, stored | in a group p | olicy object, th | at define the remote access VPN experience. The RADIUS authorize | ation serve | er assig | ns the q | roup pe | olicy or it is of | btained from the |
| Route Map                                          |                                   | and provider                      |                  |                 |              |                  |                                                                  |             |          |          |         |                   |                  |
| > Security Intelligence                            | Name                              |                                   |                  |                 |              |                  |                                                                  |             |          |          |         |                   |                  |
| Sinkhole                                           | DfltGroPolicy                     |                                   |                  |                 |              |                  |                                                                  |             |          |          |         |                   | 12               |
| SLA Monitor                                        | entarpr energ                     |                                   |                  |                 |              |                  |                                                                  |             |          |          |         |                   |                  |
| Time Range                                         | ftd-vpn-engine                    | er-grp                            |                  |                 |              |                  |                                                                  |             |          |          |         |                   | /1               |
| Time Zone                                          | ftd-vpn-manag                     | er-grp                            |                  |                 |              |                  |                                                                  |             |          |          |         |                   | 11               |
| Tunnel Zone                                        |                                   |                                   |                  |                 |              |                  |                                                                  |             |          |          |         |                   |                  |

Nuovi Criteri di gruppo

Passaggio 5. Aggiungi certificato FTD

Passare a Oggetto > Gestione oggetti > PKI > Registrazione certificato, quindi fare clic su Aggiungi registrazione certificato.

0

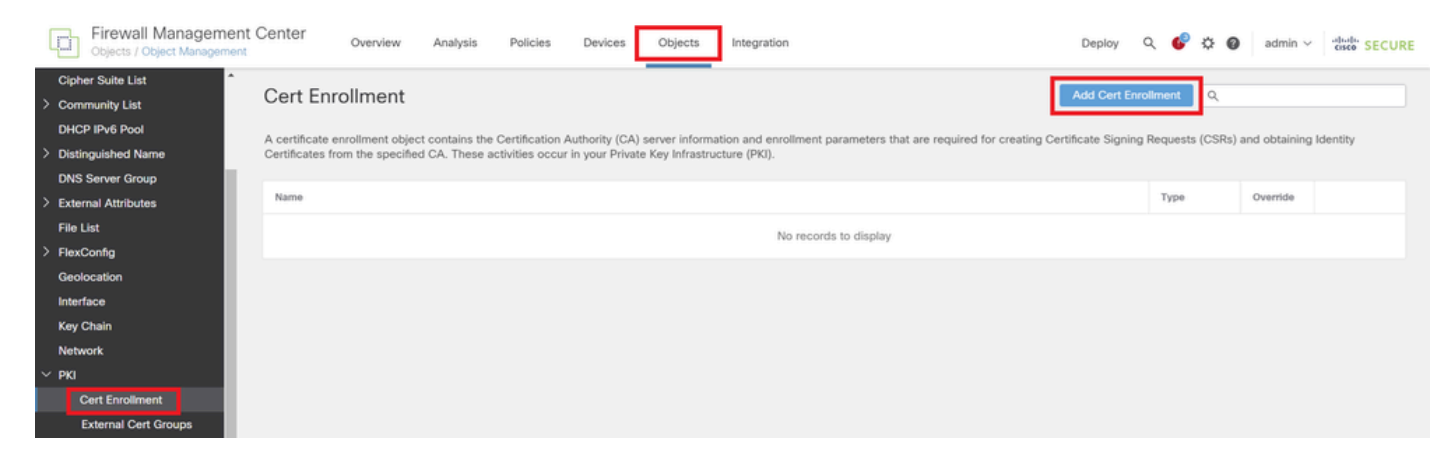

Aggiungi registrazione certificato

Immettere le informazioni necessarie per il certificato FTD e importare un file PKCS12 dal computer locale.

- Nome: ftd-vpn-cert
- Tipo di registrazione: file PKCS12

# Add Cert Enrollment

| Name*<br>ftd-vpn-cert                                                                                                    |                    |
|----------------------------------------------------------------------------------------------------|--------------------|
| Description This certificate is already enrolled on devices.Remove the en                                                                                                    | rolment from       |
| CA Information Certificate Parameters Key Revo                                                                                                    | cation             |
| Enrollment Type:       PKCS12 File         PKCS12 File*:       ftdCert.pfx         Passphrase*:          Validation Usage:       IPsec Client       SSL Client       SS         Skip Check for CA flag in basic construction | Browse PKCS12 File |
|                                                                                                    | Cancel Save        |
| Dettagli di Registrazione certificato<br>Confermare la registrazione del nuovo certificato.                                                                                                    |                    |

0

| Firewall Managemen<br>Objects / Object Managemen | nt Center Overview                                                                                                    | Analysis F          | Policies Device       | s Objects         | Integration                          |                                 | Deploy          | ۹ 🎸      | ° 0         | admin $\lor$ | cisco SECURE |
|--------------------------------------------------|----------------------------------------------------------------------------------------------------|---------------------|-----------------------|-------------------|--------------------------------------|---------------------------------|-----------------|----------|-------------|--------------|--------------|
| Cipher Suite List                                | 0.15                                                                                                    |                     |                       |                   |                                      |                                 |                 |          |             |              |              |
| > Community List                                 | Cert Enrollment                                                                                                    |                     |                       |                   |                                      |                                 | Add Cert En     | roliment | Q           |              |              |
| DHCP IPv6 Pool                                   | A certificate enrollment obie                                                                                                    | ct contains the Cer | rtification Authority | CA) server inform | ation and enrollment narameters that | t are required for creating Cer | tificate Signin | - Reques | te (CSRe) a | nd obtaining | Identity     |
| > Distinguished Name                             | A certificate enrollment object contains the Certification Automnty (CA) server interfunction and enrollment parameters that are required for creating Certificates Signing Requests (CSRs) and obtaining identity<br>Certificates from the specified CA. These activities occur in your Private Key Infrastructure (PK). |                     |                       |                   |                                      |                                 |                 |          |             |              |              |
| DNS Server Group                                 |                                                                                                    |                     |                       |                   |                                      |                                 |                 |          |             |              |              |
| > External Attributes                            | Name                                                                                                    |                     |                       |                   |                                      |                                 |                 | Type     |             | Override     |              |
| File List                                        | ftd-vpn-cert                                                                                                    |                     |                       |                   |                                      |                                 |                 | PKC:     | 12 File     |              | 11           |
| > FlexConfig                                     |                                                                                                    |                     |                       |                   |                                      |                                 |                 | -        |             |              |              |

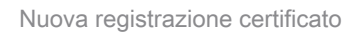

Passare a Dispositivi > Certificati, fare clic su Aggiungi pulsante.

| Firewall Manageme<br>Devices / Certificates | ent Center | Dverview A     | Analysis | Policies             | Devices  | Objects         | Integration           |        | Deploy | Q | ¢ | ° 0 | admin $\vee$ | cisco SECURE |
|---------------------------------------------|------------|----------------|----------|----------------------|----------|-----------------|-----------------------|--------|--------|---|---|-----|--------------|--------------|
| Filter<br>All Certificates                  | ¥          |                |          |                      |          |                 |                       |        |        |   |   |     |              | Add          |
| Name                                        | Domain     | Enrollment Typ | ре       | Identity Certificate | e Expiry |                 | CA Certificate Expiry | Status |        |   |   |     |              |              |
|                                             |            |                |          |                      |          | No certificates | Add Certificates      |        |        |   |   |     |              | ^            |

Aggiungi certificato FTD

Immettere le informazioni necessarie per associare la nuova registrazione certificato a FTD.

- Dispositivo: 1.x.x.49
- Registrazione certificato: ftd-vpn-cert

# Add New Certificate

Add a new certificate to the device using cert enrollment object which is used to generate CA and identify certificate.

| Device*:          | * |   |
|-------------------|---|---|
| Cert Enrollment*: |   |   |
| ftd-vpn-cert      | Ŧ | + |

Cert Enrollment Details:

| Name:            | ftd-vpn-cert |
|------------------|--------------|
| Enrollment Type: | PKCS12 file  |
| Enrollment URL:  | N/A          |

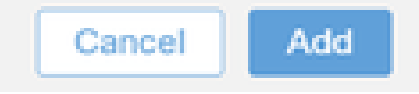

 $\mathbf{3}$ 

Associa certificato a FTD

Confermare lo stato dell'associazione certificato.

| Ę   | Firewall Manageme        | nt Center | Overview      | Analysis | Policies            | Devices   | Objects | Integration           |        | Deploy | Q | ¢ | ° 0 | ad | imin ~  | cisco SE | CURE |
|-----|--------------------------|-----------|---------------|----------|---------------------|-----------|---------|-----------------------|--------|--------|---|---|-----|----|---------|----------|------|
| Fil | ter<br>All Certificates  | ¥         |               |          |                     |           |         |                       |        |        |   |   |     |    |         | Ade      | ۹    |
|     | Name                     | Domain    | Enrollment Ty | уре      | Identity Certificat | te Expiry |         | CA Certificate Expiry | Status |        |   |   |     |    |         |          |      |
| - [ | ∨ <b>com</b> 1,53 J.J.49 |           |               |          |                     |           |         |                       |        |        |   |   |     |    | <b></b> |          | ^    |
|     | ftd-vpn-cert             | Global    | PKCS12 file   |          | Jun 16, 2025        |           |         | Jun 16, 2029          | CA ID  |        |   |   |     |    | ± ₽ С   | Ŵ        |      |

Stato dell'associazione certificato

Passaggio 6. Aggiungi assegnazione criteri per il profilo di connessione del tecnico

Selezionare Dispositivi > VPN > Accesso remoto, quindi fare clic su Aggiungi pulsante.

| Firewall Management Center<br>Devices / VPN / Remote Access | Overview | Analysis | Policies Devices Objects | Integration             |               | Deploy | ۹ | <b>6</b> ° ¢ | 0 | admin $\sim$ | essee SECURE |
|-------------------------------------------------------------|----------|----------|--------------------------|-------------------------|---------------|--------|---|--------------|---|--------------|--------------|
|                                                             |          |          |                          |                         |               |        |   |              |   |              | Add          |
| Name                                                        |          |          | Status                   |                         | Last Modified |        |   |              |   |              |              |
|                                                             |          |          | No configuration availat | ble Add a new configura | tion          |        |   |              |   |              |              |
|                                                             |          |          |                          |                         |               |        |   |              |   |              |              |

Aggiungi VPN di accesso remoto

Immettere le informazioni necessarie e fare clic su Pulsante Avanti.

- Nome: ftd-vpn-engineer
- Protocolli VPN: SSL
- Dispositivi di destinazione: 1.x.x.49

| Firewall Management Center Overview Analysis Policies Devices Objects Integration                                                                                                    | Deploy Q 🚱 🌣 🔕 admin V 🖏 SECURE                                                                                                    |
|----------------------------------------------------------------------------------------------------|----------------------------------------------------------------------------------------------------|
| Remote Access VPN Policy Wizard                                                                                                    |                                                                                                    |
| 1 Policy Assignment  2 Connection Profile  3 Secure Client  4 Access & Certificate  5 Summa                                                                                                    | ary                                                                                                    |
| Targeted Devices and Protocols This wizard will guide you through the required minimal steps to configure the Remote Access VPN policy with a new user-defined connection profile.          Name:*       Image: Image: I | <ul> <li>Before You Start</li> <li>Brefore you start, ensure the following configuration elements to be in place to complete Remote Access VNP Policy.</li> <li>Authentication Server</li> <li>Configure LOCAL or Realm or RADIUS Server Group or SSO to authenticate VPN clients.</li> <li>Secure Client Package</li> <li>Make sure you have Sacure Client package for VPN Clients to downloaded or you have the relevant Clico credentials to downloaded or you have the relevant Clico credentials to download thuring the wizard.</li> <li>Device Interface</li> <li>Interfaces should be already configured on targeted devices so that they can be used as a security zone or interface group to enable VPN access.</li> </ul> |
|                                                                                                    | Cancel Back Next                                                                                                    |

Assegnazione criteri

Passaggio 7. Configura dettagli per il profilo di connessione del tecnico

Immettere le informazioni necessarie e fare clic su Pulsante Avanti.

- · Metodo di autenticazione: solo certificato client
- · Nome utente da certificato: campo specifico della mappa
- Campo principale: CN (nome comune)
- · Campo secondario: unità organizzativa
- Pool di indirizzi IPv4: ftd-vpn-engineer-pool
- Criteri di gruppo: ftd-vpn-engineer-grp

| Firewall Management Center<br>Devices / VPN / Setup Wizard | Analysis Policies                                                                                                    | Devices O                                             | Dbjects Ir                                   | ntegration                    |                                                                 |                              | Deploy | ۹ | 6° ¢ ( | admin ~   | esco SECURE                                                                                                    |
|------------------------------------------------------------|----------------------------------------------------------------------------------------------------|-------------------------------------------------------|----------------------------------------------|-------------------------------|-----------------------------------------------------------------|------------------------------|--------|---|--------|-----------|----------------------------------------------------------------------------------------------------|
| Remote Access VPN Policy Wizard                            |                                                                                                    |                                                       |                                              |                               |                                                                 |                              |        |   |        |           |                                                                                                    |
| 1 Policy Assignment 2 Connection Profile                   | 3 Secure Client                                                                                                    | 4 Access &                                            | Certificate                                  | 5                             | Summary                                                         |                              |        |   |        |           |                                                                                                    |
|                                                            | Connection Profile:                                                                                                    |                                                       |                                              |                               |                                                                 |                              |        |   |        |           |                                                                                                    |
|                                                            | Connection Profiles specify the<br>tunnel itself, how AAA is accorr<br>are defined in group policies.<br>Connection Profile Name | e tunnel group p<br>mplished and ho<br>e:* ftd-vpn-er | olicies for a Vi<br>w addresses a<br>ngineer | PN connection<br>are assigned | on. These policies pertain to<br>. They also include user attri | creating the<br>butes, which |        |   |        |           |                                                                                                    |
|                                                            | <ol> <li>This name is configured</li> </ol>                                                                                      | as a connection                                       | n alias, it can t                            | be used to c                  | onnect to the VPN gateway                                       |                              |        |   |        |           |                                                                                                    |
|                                                            | Authentication, Authorization                                                                                                    | on & Accounti                                         | ng (AAA):                                    |                               |                                                                 |                              |        |   |        |           |                                                                                                    |
|                                                            | Specify the method of authenti<br>connections.                                                                                   | ication (AAA, ce                                      | ertificates or bo                            | oth), and the                 | AAA servers that will be use                                    | ed for VPN                   |        |   |        |           |                                                                                                    |
|                                                            | Authentication Method:                                                                                                    | Client Certific                                       | cate Only                                    | ٣                             |                                                                 |                              |        |   |        |           |                                                                                                    |
|                                                            | Username From<br>Certificate:                                                                                                    | <ul> <li>Map speci</li> </ul>                         | ific field 🔾 U                               | Use entire DN                 | I (Distinguished Name) as us                                    | sername                      |        |   |        |           |                                                                                                    |
|                                                            | Primary Field:                                                                                                    | CN (Common                                            | n Name)                                      | Ψ.                            |                                                                 |                              |        |   |        |           |                                                                                                    |
|                                                            | Secondary Field:                                                                                                    | OU (Organisa                                          | ational Unit)                                | ٣                             |                                                                 |                              |        |   |        |           |                                                                                                    |
|                                                            | Authorization Server:                                                                                                    | (Realm or RADIUS                                      | S)                                           | Ţ                             | +                                                               |                              |        |   |        |           |                                                                                                    |
|                                                            | Accounting Server:                                                                                                    | (RADIUS)                                              |                                              | ¥                             | +                                                               |                              |        |   |        |           |                                                                                                    |
|                                                            | Client Address Assignment                                                                                                    | t:                                                    |                                              |                               |                                                                 |                              |        |   |        |           |                                                                                                    |
|                                                            | Client IP address can be assign<br>selected, IP address assignme                                                                 | ned from AAA sent is tried in the                     | erver, DHCP so<br>order of AAA               | erver and IP<br>server, DHC   | address pools. When multip<br>P server and IP address poo       | le options are               |        |   |        |           |                                                                                                    |
|                                                            | Use AAA Server (Realm or                                                                                                    | RADIUS only)                                          | 0                                            |                               |                                                                 |                              |        |   |        |           |                                                                                                    |
|                                                            | Use DHCP Servers                                                                                                    |                                                       | _                                            |                               |                                                                 |                              |        |   |        |           |                                                                                                    |
|                                                            | Use IP Address Pools                                                                                                    |                                                       |                                              |                               |                                                                 |                              |        |   |        |           |                                                                                                    |
|                                                            | IPv4 Address Pools: ftd-vpn                                                                                                    | n-engineer-pool                                       | 1                                            | /                             |                                                                 |                              |        |   |        |           |                                                                                                    |
|                                                            | IPv6 Address Pools:                                                                                                    |                                                       |                                              | /                             |                                                                 |                              |        |   |        |           |                                                                                                    |
|                                                            | Group Policy:                                                                                                    |                                                       |                                              |                               |                                                                 |                              |        |   |        |           |                                                                                                    |
|                                                            | A group policy is a collection o<br>connection is established. Sele                                                              | of user-oriented<br>ect or create a G                 | session attribu<br>aroup Policy of           | utes which a<br>bject.        | re assigned to client when a                                    | VPN                          |        |   |        |           |                                                                                                    |
|                                                            | Group Policy:* ftd-vpn-er                                                                                                    | ngineer-grp                                           | • +                                          |                               |                                                                 |                              |        |   |        |           |                                                                                                    |
|                                                            | Edit Group P                                                                                                    | Policy                                                |                                              |                               |                                                                 |                              |        |   |        |           |                                                                                                    |
|                                                            |                                                                                                    |                                                       |                                              |                               |                                                                 |                              |        |   |        |           | , marine di la companya di la companya di la compan |
|                                                            |                                                                                                    |                                                       |                                              |                               |                                                                 |                              |        |   | Ca     | ncel Back | Next                                                                                                    |

Dettagli profilo connessione

# Passaggio 8. Configura immagine client sicura per il profilo di connessione del tecnico

Selezionare secure client image file e fare clic su NextButton.

| Firewall Management Center<br>Devices / VPN / Setup Wizard | rerview Analysis Policies De                                                      | evices Objects Integration                                                                         |                                                            | Deploy C | ९ 🔮 🌣 🙆 | admin $\checkmark$ | dudu SECURE |
|------------------------------------------------------------|-----------------------------------------------------------------------------------|----------------------------------------------------------------------------------------------------|------------------------------------------------------------|----------|---------|--------------------|-------------|
| Remote Access VPN Policy Wizar                             | ď                                                                                 |                                                                                                    |                                                            |          |         |                    |             |
| 1 Policy Assignment 2 Connection Profile                   | e 3 Secure Client                                                                 | 4 Access & Certificate 5 Summar                                                                    | У                                                          |          |         |                    |             |
|                                                            | Remote Secure Client                                                              | Internet Outside Upp                                                                               | e Inside Corporate<br>Resources                            |          |         |                    | ĺ           |
|                                                            |                                                                                   | AAA                                                                                                | A.                                                         |          |         |                    |             |
|                                                            | Secure Client Image                                                               |                                                                                                    |                                                            |          |         |                    |             |
|                                                            | The VPN gateway can automatically de<br>connection is initiated. Minimize connect | ownload the latest Secure Client package to t<br>ion setup time by choosing the appropriate OS for | the client device when the VPN<br>or the selected package. |          |         |                    |             |
|                                                            | Download Secure Client packages from (                                            | Cisco Software Download Center                                                                     |                                                            |          |         |                    |             |
|                                                            | permeen seene snent preceges nonne                                                |                                                                                                    |                                                            |          |         |                    |             |
|                                                            |                                                                                   |                                                                                                    | Show Re-order buttons +                                    |          |         |                    |             |
|                                                            | Secure Client File Object Name                                                    | Secure Client Package Name                                                                         | Operating System                                           |          |         |                    |             |
|                                                            | cisco-secure-client-win-5.1.3.6                                                   | cisco-secure-client-win-5.1.3.62-webdeplo                                                          | Windows •                                                  |          |         |                    |             |
|                                                            |                                                                                   |                                                                                                    |                                                            |          |         |                    |             |
|                                                            |                                                                                   |                                                                                                    |                                                            |          |         |                    |             |
|                                                            |                                                                                   |                                                                                                    |                                                            |          | Cancel  | Back               | Next        |

Passaggio 9. Configura accesso e certificato per profilo di connessione del tecnico

Selezionare il valore per gli elementi Gruppo interfaccia/Area di protezione e Registrazione certificato, quindi fare clic su Pulsante Avanti.

- · Gruppo di interfacce/Area di sicurezza: outsideZone
- · Registrazione certificato: ftd-vpn-cert

| Firewall Management Center Overview A    | analysis Policies Devices Objects Integration                                                                                                    | Deploy Q 🚱 🌣 🕢 admin 🗸 dude SECURE |
|------------------------------------------|----------------------------------------------------------------------------------------------------|------------------------------------|
| Remote Access VPN Policy Wizard          |                                                                                                    |                                    |
| Policy Assignment 2 Connection Profile 3 | Secure Client Access & Certificate     S Summary                                                                                                    |                                    |
|                                          |                                                                                                    |                                    |
|                                          | Network interface for incoming VPN Access                                                                                                    |                                    |
|                                          | Select or create an Interface Group or a Security Zone that contains the network interfaces users<br>will access for VPN connections.                                                 |                                    |
|                                          | Interface group/Security Zone:* outsideZone +                                                                                                    |                                    |
|                                          | Enable DTLS on member interfaces                                                                                                    |                                    |
|                                          | All the devices must have interfaces as part of the Interface Group/Security Zone selected.                                                                                           |                                    |
|                                          | Device Certificates                                                                                                    |                                    |
|                                          | Device certificate (also called Identity certificate) identifies the VPN gateway to the remote access<br>clients. Select a certificate which is used to authenticate the VPN gateway. |                                    |
|                                          | Certificate Enrollment:* ftd-vpn-cert +                                                                                                    |                                    |
|                                          | Access Control for VPN Traffic                                                                                                    |                                    |
|                                          | All decrypted traffic in the VPN tunnel is subjected to the Access Control Policy by default. Select<br>this option to bypass decrypted traffic from the Access Control Policy.       |                                    |
| 4                                        | Bypass Access Control policy for decrypted traffic (sysopt permit-vpn)<br>This ontion humasees the access Control Bolicy inspection, but VPM filter ACL and                           |                                    |
|                                          |                                                                                                    | Cancel Back Next                   |

Dettagli di accesso e certificato

## Passaggio 10. Conferma riepilogo per il profilo di connessione del tecnico

Confermare le informazioni immesse per il criterio VPN di accesso remoto e fare clic sul pulsante Fine.

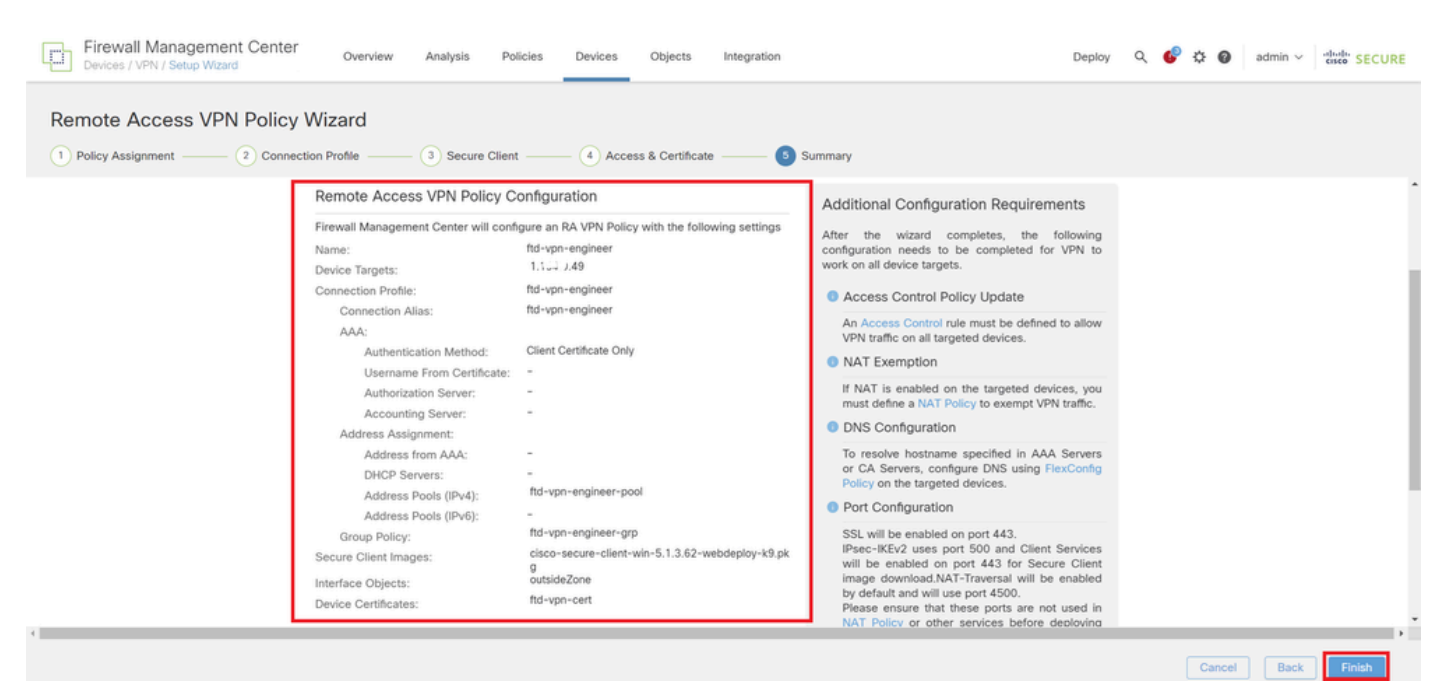

## Passaggio 11. Aggiungi profilo di connessione per client VPN di gestione

Selezionare Dispositivi > VPN > Accesso remoto > Profilo di connessione, quindi fare clic sul pulsante +.

| Firewall Management Center Overview Devices / VPN / Edit Connection Profile Overview | Analysis Policies Devices Objects Integration                                      | Deploy Q 💕 🌣 🕢 admin 🗸       | diada SECURE       |
|--------------------------------------------------------------------------------------|------------------------------------------------------------------------------------|------------------------------|--------------------|
| ftd-vpn-engineer                                                                     |                                                                                    |                              | Save Cancel        |
| Enter Description                                                                    |                                                                                    |                              |                    |
|                                                                                      |                                                                                    | Polic                        | v Assignments (1)  |
| Connection Drofile Access Interfaces Advanced                                        |                                                                                    | Local Realm: None Dynamic Ac | ccess Policy: None |
| Connection Profile Access interfaces Advanced                                        |                                                                                    |                              |                    |
|                                                                                      |                                                                                    |                              | +                  |
| Name                                                                                 | AAA                                                                                | Group Policy                 |                    |
| DefaultWEBVPNGroup                                                                   | Authentication: None<br>Authorization: None<br>Accounting: None                    | DftGrpPolicy                 | /1                 |
| ftd-vpn-engineer                                                                     | Authentication: Client Certificate Only<br>Authorization: None<br>Accounting: None | 📑 ftd-vpn-engineer-grp       | /1                 |

| , | Addiundi  | nrofilo | di | connessione | ner | client | VPN  | di | nestione |
|---|-----------|---------|----|-------------|-----|--------|------|----|----------|
| 1 | -sygiungi | promo   | ui | CONNESSIONE | per | Chefit | VEIN | uı | yesuone  |

Immettere le informazioni necessarie per il profilo di connessione e fare clic su Salva pulsante.

- Nome: ftd-vpn-manager
- Criteri di gruppo: ftd-vpn-manager-grp
- Pool di indirizzi IPv4: ftd-vpn-manager-pool

# Add Connection Profile

| Connection Profile:*      | ftd-vpn-manager     |     |
|---------------------------|---------------------|-----|
| Group Policy:*            | ftd-vpn-manager-grp | • + |
| Client Address Assignment | AAA Aliases         | -   |

IP Address for the remote clients can be assigned from local IP Address pools/DHCP Servers/AAA. Servers. Configure the 'Client Address Assignment Policy' in the Advanced tab to define the assignment criteria.

Address Pools:

| Name                 | IP Address Range          |                      |
|----------------------|---------------------------|----------------------|
| ftd-vpn-manager-pool | 172.16.1.120-172.16.1.130 | ftd-vpn-manager-pool |

# DHCP Servers: + Name DHCP Server IP Address Image: Cancel Save Save

Dettagli del profilo di connessione per Manager VPN Client

## Confermare i nuovi profili di connessione aggiunti.

| Firewall Management Center<br>Devices / VPN / Edit Connection Profile Overview | Analysis Policies De                                                         | wices Objects | Integration |                        | Deploy Q 🚱       | 🗘 🚱 admin ~               | cisco SECURE                     |
|--------------------------------------------------------------------------------|------------------------------------------------------------------------------|---------------|-------------|------------------------|------------------|---------------------------|----------------------------------|
| ftd-vpn-engineer                                                               |                                                                              |               |             |                        | You have         | unsaved changes Sav       | e Cancel                         |
| Enter Description                                                              |                                                                              |               |             | Lo                     | ocal Realm: None | Policy A<br>Dynamic Acces | ssignments (1)<br>s Policy: None |
| Connection Profile Access Interfaces Advanced                                  |                                                                              |               |             |                        |                  |                           |                                  |
|                                                                                |                                                                              |               |             |                        |                  |                           | +                                |
| Name                                                                           | AAA                                                                          |               |             | Group Policy           |                  |                           |                                  |
| DefaultWEBVPNGroup                                                             | Authentication: None<br>Authorization: None<br>Accounting: None              |               |             | DfltGrpPolicy          |                  |                           | /1                               |
| ftd-vpn-engineer                                                               | Authentication: Client Certificat<br>Authorization: None<br>Accounting: None | e Only        |             | 📑 ftd-vpn-engineer-grp |                  |                           | /1                               |
| ftd-vpn-manager                                                                | Authentication: Client Certificat<br>Authorization: None<br>Accounting: None | te Only       |             | R ftd-vpn-manager-grp  |                  |                           | /1                               |

Conferma profili di connessione aggiunti

+

### Passaggio 12. Aggiungi mapping certificati

Passare a Oggetti > Gestione oggetti > VPN > Mappa certificati, quindi fare clic sul pulsante Aggiungi mappa certificato.

| Firewall Management     | t Center Overview                                             | Analysis Po                                     | licies Devices                          | Objects            | Integration                                                   | Deploy Q             | 🚱 🌣 🔕 🏻 admin 🗸              | cisco SECURE    |
|-------------------------|---------------------------------------------------------------|-------------------------------------------------|-----------------------------------------|--------------------|---------------------------------------------------------------|----------------------|------------------------------|-----------------|
| > PKI                   |                                                               |                                                 |                                         |                    | <b></b>                                                       |                      | _                            |                 |
| Policy List             | Certificate Map                                               |                                                 |                                         |                    |                                                               | Add Certificate M    | ap Q                         |                 |
| Port                    |                                                               |                                                 |                                         |                    |                                                               |                      |                              |                 |
| > Prefix List           | Certificate Map Object is use<br>connection is associated wit | d to provide an asso<br>h the specified connert | ciation between a re<br>ection profile. | ceived certificate | and a Remote Access VPN connection profile. If a received cer | tificate matches the | rules contained in the certi | ficate map, the |
| Route Map               |                                                               |                                                 |                                         |                    |                                                               |                      |                              |                 |
| > Security Intelligence | Name                                                          |                                                 |                                         |                    |                                                               |                      | Value                        |                 |
| Sinkhole                |                                                               |                                                 |                                         |                    |                                                               |                      |                              |                 |
| SLA Monitor             |                                                               |                                                 |                                         |                    | No records to display                                         |                      |                              |                 |
| Time Range              |                                                               |                                                 |                                         |                    |                                                               |                      |                              |                 |
| Time Zone               |                                                               |                                                 |                                         |                    |                                                               |                      |                              |                 |
| Tunnel Zone             |                                                               |                                                 |                                         |                    |                                                               |                      |                              |                 |
| URL                     |                                                               |                                                 |                                         |                    |                                                               |                      |                              |                 |
| Variable Set            |                                                               |                                                 |                                         |                    |                                                               |                      |                              |                 |
| VLAN Tag                |                                                               |                                                 |                                         |                    |                                                               |                      |                              |                 |
| V VPN                   |                                                               |                                                 |                                         |                    |                                                               |                      |                              |                 |
| Certificate Map         |                                                               |                                                 |                                         |                    |                                                               |                      |                              |                 |
| Custom Attribute        |                                                               |                                                 |                                         |                    |                                                               |                      |                              |                 |

Aggiungi mapping certificati

Immettere le informazioni necessarie per la mappa certificati del client VPN del tecnico e fare clic su Pulsante Salva.

- Nome mappa: cert-map-engineer
- Regola di mapping: CN (nome comune) è uguale a vpnEngineerClientCN

|                   | Map Nam | o Name*:   | •*:        |
|-------------------|---------|------------|------------|
| cert-map-engineer | cert-m  | ert-map-en | p-engineer |

#### Mapping Rule

Add Rule

Configure the certificate matching rule

| # | Field   | Component        | Operator | Value           |     |
|---|---------|------------------|----------|-----------------|-----|
| 1 | Subject | CN (Common Name) | Equals   | vpnEngineerClie | / 1 |

| Cancel                                | Save |  |
|---------------------------------------|------|--|
| · · · · · · · · · · · · · · · · · · · |      |  |

Mappa certificati per client tecnico

Immettere le informazioni necessarie per la mappa certificati del client VPN di gestione e fare clic su Pulsante Salva.

- Nome mappa: cert-map-manager
- Regola di mapping: CN (nome comune) è uguale a vpnManagerClientCN

0

| Map Name*:                |               |
|---------------------------|---------------|
| cert-map-manager          |               |
| Mapping Rule              |               |
| Configure the certificate | matching rule |

| # | Field   | Component        | Operator | Value          |     |
|---|---------|------------------|----------|----------------|-----|
| 1 | Subject | CN (Common Name) | Equals   | vpnManagerClie | / 1 |

|         | ĺ | Cancel | Save | ľ  |
|---------|---|--------|------|----|
|         |   |        | L    | I. |
| octiono |   |        |      |    |

Mappa certificati per client di gestione

## Confermare le nuove mappe certificati aggiunte.

| Firewall Manageme<br>Objects / Object Managem | nt Center Overview Analysis Policies Devices Objects Integration Deploy Q 💰                                                                                                    | admin 🗸 🚱 admin V                        |
|-----------------------------------------------|----------------------------------------------------------------------------------------------------|------------------------------------------|
| > PKI<br>Policy List<br>Port                  | Certificate Map Add Certificate Map                                                                                                    | ٩                                        |
| > Prefix List<br>Route Map                    | Certificate Map Object is used to provide an association between a received certificate and a Remote Access VPN connection profile. If a received certificate matches the rule<br>connection is associated with the specified connection profile. | es contained in the certificate map, the |
| > Security Intelligence                       | Name                                                                                                    | Value                                    |
| Sinkhole                                      | cert-map-engineer                                                                                                    | 1 Criteria                               |
| SLA Monitor<br>Time Range                     | cert-map-manager                                                                                                    | 1 Criteria 🖊 🗑                           |

Nuove mappe certificati

Passaggio 13. Associa mappa certificato a profilo di connessione

Selezionare Dispositivi > VPN > Accesso remoto, quindi modificare ftd-vpn-engineer. Quindi, passare a Avanzate > Mappe certificati, fare clic su Aggiungi mapping pulsante.

0

| Firewall Managemen             | t Center Overview                          | Analysis            | Policies         | Devices             | Objects           | Integration          |                     | Deploy             | ۹ 🌢         | ¢        | admin ~            | cisco S        | SECURE    |
|--------------------------------|--------------------------------------------|---------------------|------------------|---------------------|-------------------|----------------------|---------------------|--------------------|-------------|----------|--------------------|----------------|-----------|
| ftd-vpn-engineer               |                                            |                     |                  |                     |                   |                      |                     |                    | You h       | ave unsa | aved changes       | Save           | Cancel    |
| Enter Description              |                                            |                     |                  |                     |                   |                      |                     |                    |             |          |                    |                |           |
|                                |                                            |                     |                  |                     |                   |                      |                     |                    |             |          | Polic              | y Assignm      | nents (1) |
|                                |                                            |                     |                  |                     |                   |                      |                     | Local Realm        | : None      |          | Dynamic Ac         | cess Polic     | cy: None  |
| Connection Profile Access Inte | rfaces Advanced                            |                     |                  |                     |                   |                      |                     |                    |             |          |                    |                |           |
| Secure Client Images           | Caparal Sattings for                       | Connection F        | Orofile Man      | plag                |                   |                      |                     |                    |             |          |                    |                | -         |
| ✓ Secure Client Customization  | The device processes the po                | licies in the order | listed below u   | ntil it finds a mat | ch                |                      |                     |                    |             |          |                    |                | - 11      |
| GUI Text and Messages          | Use group URL if grou                      | o URL and Certif    | ficate Map ma    | tch different Co    | onnection Prof    | les                  |                     |                    |             |          |                    |                | - 11      |
| Icons and Images               | Use the configured rule                    | es to match a ce    | rtificate to a C | Connection Prof     | file              |                      |                     |                    |             |          |                    |                | - 11      |
| Scripts                        | Certificate to Connect                     | tion Profile M      | Mapping          |                     |                   |                      |                     |                    |             |          |                    |                | - 11      |
| Binaries                       | Client request is checked ag<br>be chosen. | ainst each Certific | ate Map, asso    | ciated Connection   | on Profile will b | e used when rules ar | re matched. If none | e of the Certifica | te Map is n | natched, | default connection | n profile will |           |
| Custom Installer Transforms    | Please provide at least o                  | ne Certificate Mag  | pping.           |                     |                   |                      |                     |                    |             |          | Ad                 | d Mapping      |           |
| Localized Installer Transform  |                                            |                     |                  |                     |                   |                      |                     |                    |             |          |                    |                | ₽∥        |
| Address Assignment Policy      | Certificate Map                            |                     |                  |                     | 0                 | connection Profile   |                     |                    |             |          |                    |                |           |
| Certificate Mans               |                                            |                     |                  |                     |                   | lo Records Found     |                     |                    |             |          |                    |                |           |
| Group Policies                 |                                            |                     |                  |                     |                   |                      |                     |                    |             |          |                    |                | - 11      |

Associa mapping certificati

Associazione del mapping dei certificati al profilo di connessione per il client VPN del tecnico.

- Nome mappa certificati: cert-map-engineer
- · Connessione Profile: ftd-vpn-engineer

# Add Connection Profile to Certificate Map

Choose a Certificate Map and associate Connection Profiles to selected Certificate Map.

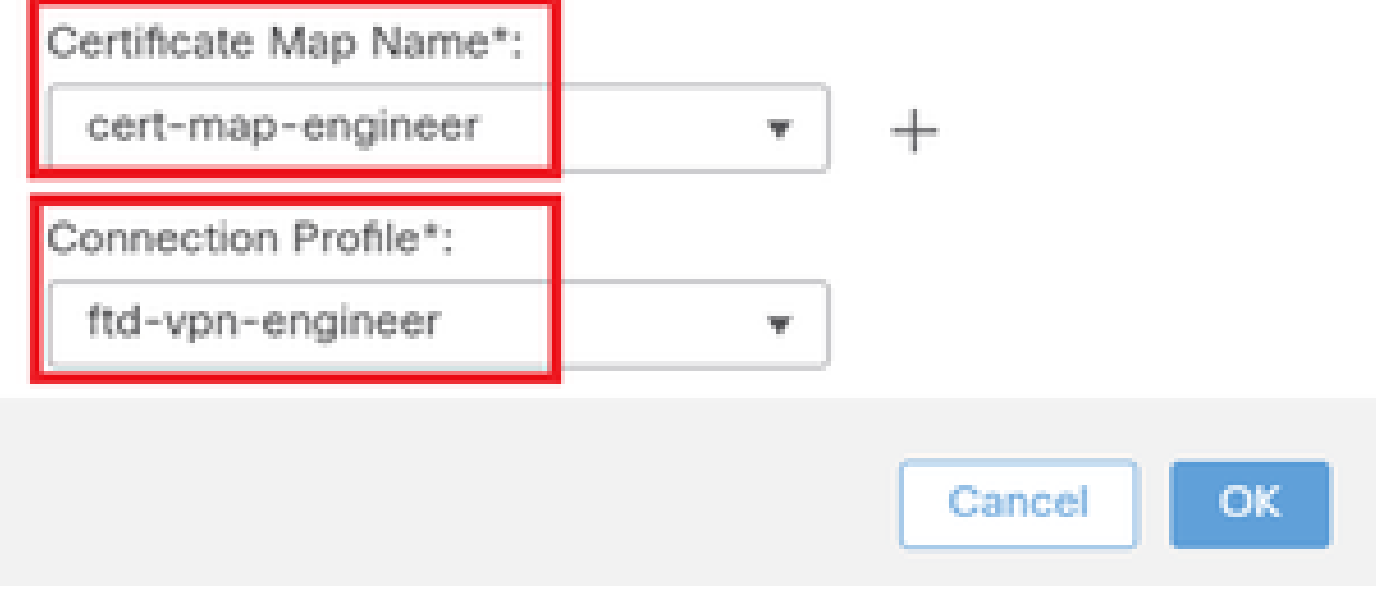

Mappa certificati di binding per client VPN del tecnico

Associazione del mapping dei certificati al profilo di connessione per il client VPN di gestione.

- Nome mappa certificati: cert-map-manager
- · Profilo connessione: ftd-vpn-manager

Choose a Certificate Map and associate Connection Profiles to selected Certficate Map.

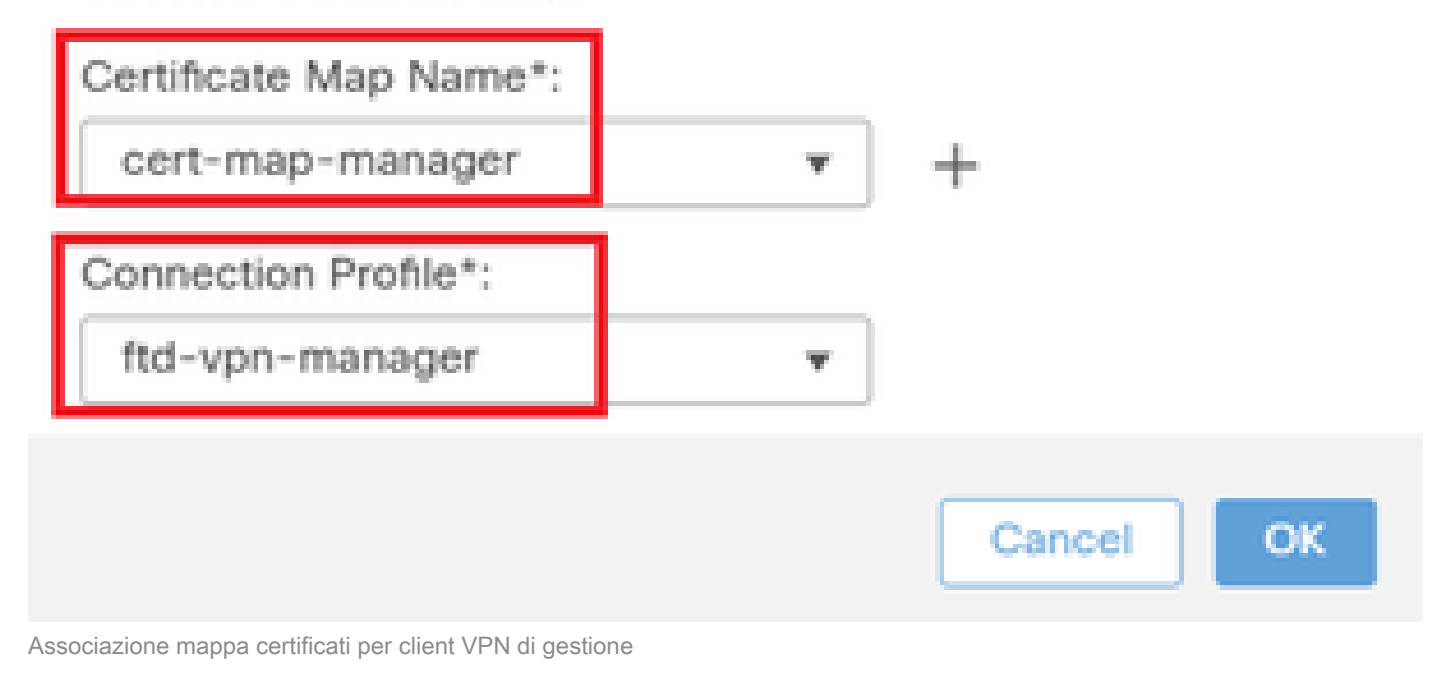

## Confermare l'impostazione del binding dei certificati.

| Firewall Manageme<br>Devices / VPN / Edit Advance                                                                                                    | nt Center Overview                                                                                                    | Analysis Policies | Devices | Objects Integration | Deploy       | ९ 🔮 🌣        | admin v secure                                      |  |  |
|----------------------------------------------------------------------------------------------------|----------------------------------------------------------------------------------------------------|-------------------|---------|---------------------|--------------|--------------|-----------------------------------------------------|--|--|
| ftd-vpn-engineer                                                                                                    |                                                                                                    |                   |         |                     |              | You have uns | aved changes Save Cancel                            |  |  |
| Enter Description Connection Profile Access Inte                                                                                                    | erfaces Advanced                                                                                                    |                   |         |                     | Local Realm: | : None       | Policy Assignments.(1)  Dynamic Access Policy: None |  |  |
| Secure Client Images<br>Secure Client Customization<br>GUI Text and Messages<br>Icons and Images<br>Scripts<br>Binaries<br>Custom Installer Transforms | Connection Profile       Access Interfaces       Advanced         Secure Client Images       General Settings for Connection Profile Mapping         Secure Client Customization       Use group URL if group URL and Certificate Map match different Connection Profiles         GUI Text and Messages       Use group URL if group URL and Certificate Map match different Connection Profile         Icons and Images       Use the configured rules to match a certificate to a Connection Profile         Scripts       Client request is checked against each Certificate Map, associated Connection Profile will be used when rules are matched. If none of the Certificate Map is matched, default connection profile will be chosen.         Custom Installer. Transforms       Add Mapping |                   |         |                     |              |              |                                                     |  |  |
| Localized Installer Transforms                                                                                                    | Certificate Map                                                                                                    |                   |         | Connection Profile  |              |              |                                                     |  |  |
| Address Assignment Policy<br>Certificate Maps                                                                                                    | cert-map-engineer                                                                                                    |                   |         | ftd-vpn-engineer    |              |              | /1                                                  |  |  |
| Group Policies                                                                                                    | cert-map-manager                                                                                                    |                   |         | ftd-vpn-manager     |              |              | /1                                                  |  |  |

Conferma associazione certificato

## Conferma nella CLI FTD

Confermare le impostazioni della connessione VPN nella CLI FTD dopo la distribuzione dal FMC.

```
// Defines IP of interface
interface GigabitEthernet0/0
```

0

nameif outside security-level 0 ip address 192.168.1.200 255.255.255.0 // Defines a pool of addresses ip local pool ftd-vpn-engineer-pool 172.16.1.100-172.16.1.110 mask 255.255.255.0 ip local pool ftd-vpn-manager-pool 172.16.1.120-172.16.1.130 mask 255.255.255.0 // Defines Trustpoint for Server Certificate crypto ca trustpoint ftd-vpn-cert keypair ftd-vpn-cert crl configure // Server Certificate Chain crypto ca certificate chain ftd-vpn-cert certificate 22413df584b6726c 3082037c 30820264 a0030201 02020822 413df584 b6726c30 0d06092a 864886f7 quit certificate ca 5242a02e0db6f7fd 3082036c 30820254 a0030201 02020852 42a02e0d b6f7fd30 0d06092a 864886f7 . . . . . . quit // Defines Certificate Map for Engineer VPN Clients crypto ca certificate map cert-map-engineer 10 subject-name attr cn eq vpnEngineerClientCN // Defines Certificate Map for Manager VPN Clients crypto ca certificate map cert-map-manager 10 subject-name attr cn eq vpnManagerClientCN // Configures the FTD to allow Cisco Secure Client connections and the valid Cisco Secure Client images webvpn enable outside http-headers hsts-server enable max-age 31536000 include-sub-domains no preload hsts-client enable x-content-type-options x-xss-protection content-security-policy anyconnect image disk0:/csm/cisco-secure-client-win-5.1.3.62-webdeploy-k9.pkg 1 regex "Windows" anyconnect enable tunnel-group-list enable cache disable certificate-group-map cert-map-engineer 10 ftd-vpn-engineer certificate-group-map cert-map-manager 10 ftd-vpn-manager error-recovery disable // Configures the group-policy to allow SSL connections from manager VPN clients group-policy ftd-vpn-manager-grp internal group-policy ftd-vpn-manager-grp attributes banner none wins-server none dns-server none

dhcp-network-scope none vpn-simultaneous-logins 3 vpn-idle-timeout 30 vpn-idle-timeout alert-interval 1 vpn-session-timeout none vpn-session-timeout alert-interval 1 vpn-filter none vpn-tunnel-protocol ikev2 ssl-client split-tunnel-policy tunnelall ipv6-split-tunnel-policy tunnelall split-tunnel-network-list none default-domain none split-dns none split-tunnel-all-dns disable client-bypass-protocol disable vlan none address-pools none webvpn anyconnect ssl dtls enable anyconnect mtu 1406 anyconnect firewall-rule client-interface public none anyconnect firewall-rule client-interface private none anyconnect ssl keepalive 20 anyconnect ssl rekey time none anyconnect ssl rekey method none anyconnect dpd-interval client 30 anyconnect dpd-interval gateway 30 anyconnect ssl compression none anyconnect dtls compression none anyconnect modules value none anyconnect ask none default anyconnect anyconnect ssl df-bit-ignore disable // Configures the group-policy to allow SSL connections from engineer VPN clients group-policy ftd-vpn-engineer-grp internal group-policy ftd-vpn-engineer-grp attributes banner none wins-server none dns-server none dhcp-network-scope none vpn-simultaneous-logins 3 vpn-idle-timeout 30 vpn-idle-timeout alert-interval 1 vpn-session-timeout none vpn-session-timeout alert-interval 1 vpn-filter none vpn-tunnel-protocol ssl-client split-tunnel-policy tunnelall ipv6-split-tunnel-policy tunnelall split-tunnel-network-list none default-domain none split-dns none split-tunnel-all-dns disable client-bypass-protocol disable vlan none address-pools none webvpn anyconnect ssl dtls enable anyconnect mtu 1406 anyconnect firewall-rule client-interface public none anyconnect firewall-rule client-interface private none anyconnect ssl keepalive 20

anyconnect ssl rekey time none anyconnect ssl rekey method none anyconnect dpd-interval client 30 anyconnect dpd-interval gateway 30 anyconnect ssl compression none anyconnect dtls compression none anyconnect modules value none anyconnect ask none default anyconnect anyconnect ssl df-bit-ignore disable

// Configures the tunnel-group to use the certificate authentication for engineer VPN clients
tunnel-group ftd-vpn-engineer type remote-access
tunnel-group ftd-vpn-engineer general-attributes
address-pool ftd-vpn-engineer-pool
default-group-policy ftd-vpn-engineer-grp
tunnel-group ftd-vpn-engineer webvpn-attributes
authentication certificate
group-alias ftd-vpn-engineer enable

```
// Configures the tunnel-group to use the certificate authentication for manager VPN clients
tunnel-group ftd-vpn-manager type remote-access
tunnel-group ftd-vpn-manager general-attributes
address-pool ftd-vpn-manager-pool
default-group-policy ftd-vpn-manager-grp
tunnel-group ftd-vpn-manager webvpn-attributes
authentication certificate
```

## Conferma in client VPN

Passaggio 1. Conferma certificato client

In Engineer VPN client, passare a Certificati - Utente corrente > Personale > Certificati, verificare il certificato client utilizzato per l'autenticazione.

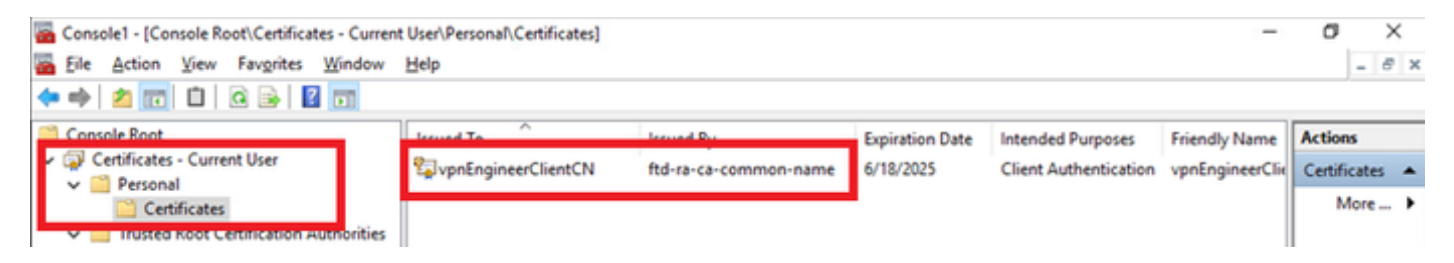

Conferma certificato per il client VPN del tecnico

Fare doppio clic sul certificato client, passare aDettagli, controllare i dettagli diOggetto.

Oggetto: CN = vpnEngineerClientCN

| Certificate                                                               | ×                                                           |
|---------------------------------------------------------------------------|-------------------------------------------------------------|
| General Details Certification                                             | Path                                                        |
| Show: <all></all>                                                         | $\sim$                                                      |
| Field                                                                     | Value<br>Wednesday, June 18, 2025 5:                        |
| Public key parameters<br>Key Usage                                        | RSA (2048 Bits)<br>05 00<br>Digital Signature, Key Encipher |
| Enhanced Key Usage     Netscape Comment     Thumhorint alcorithm          | client Authentication (1.3.6.1<br>xca certificate<br>eba1   |
| CN = vpnEngineerClientCN<br>O = Cisco<br>L = Tokyo<br>S = Tokyo<br>C = JP |                                                             |
|                                                                           | Edit Properties Copy to File                                |
|                                                                           | OK                                                          |

Dettagli del certificato client del tecnico

In Manager VPN client, passare a Certificati - Utente corrente > Personale > Certificati, controllare il certificato client utilizzato per l'autenticazione.

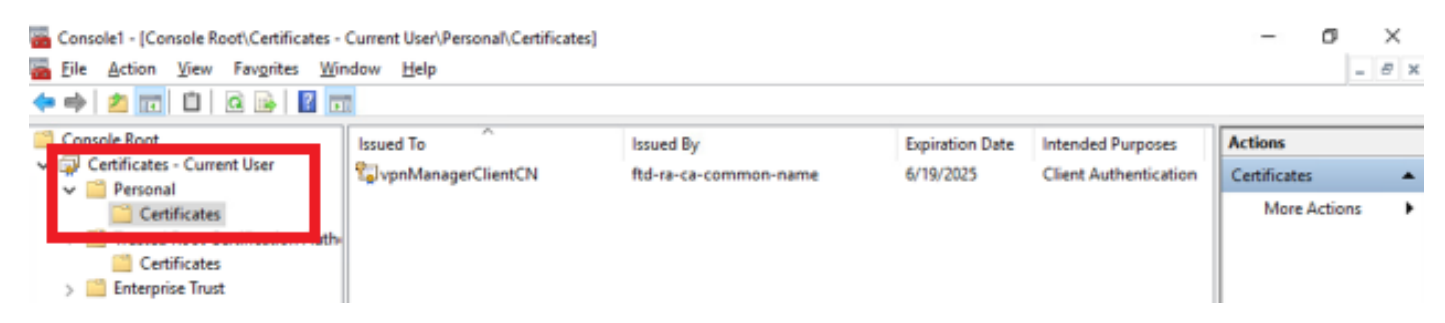

Conferma certificato per client VPN di gestione

Fare doppio clic sul certificato client, passare aDettagli, controllare i dettagli diOggetto.

• Oggetto: CN = vpnManagerClientCN

# 💼 Certificate

| General                                 | Details           | Certification Pat | h                               |   |
|-----------------------------------------|-------------------|-------------------|---------------------------------|---|
| Show:                                   | <al></al>         |                   | $\sim$                          |   |
| Field                                   |                   |                   | Value                           | ^ |
|                                         | Ld.a.             | _                 | Thursday, June 19, 2025 9:41    |   |
| SU SU                                   | bject             |                   | vpnManagerClientCN, vpnMan      |   |
| Call Post                               | anc ney           |                   | RSA (2048 Bits)                 |   |
| Put 1                                   | blic key p        | arameters         | 05 00                           |   |
| Ke                                      | y Usage           |                   | Digital Signature, Key Encipher |   |
| Eni Eni                                 | hanced Ki         | ey Usage          | Client Authentication (1.3.6.1  |   |
| - E Ne                                  | tscape Co         | omment            | xca certificate                 |   |
| 1 m                                     | mhorint           | alcorithm         | cha1                            | Y |
| O = Cis<br>L = Tok<br>S = Tok<br>C = JP | ico<br>tyo<br>tyo | erclientun        |                                 | I |
|                                         |                   | E                 | dit Properties Copy to File     | • |
|                                         |                   |                   | 0                               | ĸ |

х

Dettagli del certificato client del gestore

Passaggio 2. Conferma CA

In entrambi i client VPN Engineer e manager, passare a Certificati - Utente corrente > Autorità di certificazione radice attendibili > Certificati, quindi controllare la CA utilizzata per l'autenticazione.

• Rilasciato da: ftd-ra-ca-common-name

| Console1 - [Console Root\Certificates - Current                                        | User\Trusted Root Certification A | uthorities\Certificates]                            |                        |                                            | -                              | O X            |
|----------------------------------------------------------------------------------------|-----------------------------------|-----------------------------------------------------|------------------------|--------------------------------------------|--------------------------------|----------------|
|                                                                                        |                                   |                                                     |                        |                                            |                                | - 0' A         |
| Console Root                                                                           | Issued To                         | Issued By                                           | Expiration Date        | Intended Purposes                          | Friendly Nan ^                 | Actions        |
| <ul> <li>Certificates - Current User</li> <li>Event State</li> <li>Personal</li> </ul> | 127.0.0.1                         | 127.0.0.1                                           | 5/17/2027              | Server Authenticati                        | duo-endpoir                    | Certificates 🔺 |
|                                                                                        | Baltimore CyberTrust Root         | Baltimore CyberTrust Root                           | 5/12/2025              | Client Authenticati                        | DigiCert Balt                  | More 🕨         |
| Certificates                                                                           | Class 3 Public Primary Cer        | Class 3 Public Primary Cer                          | 8/1/2028               | Client Authenticati                        | VeriSign Clas                  | ftd-ra-ca 🔺    |
| > intermediate Certification Authorities                                               | COMODO RSA Certificati            | COMODO RSA Certificati<br>Copyright (c) 1997 Micros | 1/18/2038 12/30/1999   | Client Authenticati<br>Time Stamping       | Sectigo (forr<br>Microsoft Til | More 🕨         |
| <ul> <li>Active Directory User Object</li> <li>Trusted Publishers</li> </ul>           | DigiCert Assured ID Root          | DESKTOP-VCKHRG1<br>DigiCert Assured ID Root         | 10/30/2022             | <all></all>                                | <none></none>                  |                |
| > Intrusted Certificates > Intrusted Party Root Certification Authoriti                | DigiCert Assured ID Root          | DigiCert Assured ID Root<br>DigiCert Global Root CA | 11/9/2031<br>11/9/2031 | Client Authenticati<br>Client Authenticati | DigiCert<br>DigiCert           |                |
| > Client Authentication Issuers                                                        | DigiCert Global Root G2           | DigiCert Global Root G2<br>DigiCert High Assurance  | 1/15/2038              | Client Authenticati                        | DigiCert Glol                  |                |
| > Card Trusted Roots                                                                   | DigiCert High Assurance           | DigiCert High Assurance                             | 11/9/2031              | Client Authenticati                        | DigiCert                       |                |
| > [] Certificates (Local Computer)                                                     | DigiCert Trusted Root G4          | DigiCert Trusted Root G4                            | 1/15/2038<br>9/30/2021 | Client Authenticati<br>Client Authenticati | DigiCert Trus<br>DST Root CA   |                |
|                                                                                        | ftd-ra-ca-common-name             | ftd-ra-ca-common-name                               | /16/2029               | <all></all>                                | <none></none>                  |                |
|                                                                                        | - Landrobaloign                   | olooabign                                           | 5/18/2029              | Client Authenticati                        | GlobalSign K                   |                |

Conferma CA

# Verifica

Passaggio 1. Avvia connessione VPN

In Engineer VPN Client, avviare la connessione Cisco Secure Client. Non è necessario immettere il nome utente e la password. La VPN è stata connessa correttamente.

| Scisco Secu | -                                                               |   | $\times$ |            |                    |
|-------------|-----------------------------------------------------------------|---|----------|------------|--------------------|
|             | AnyConnect VPN:<br>Connected to 192.168.1.200.<br>192.168.1.200 | ~ |          | Disconnect |                    |
| 00:01:00    |                                                                 |   |          | B          | ×4                 |
| \$ ①        |                                                                 |   |          |            | -4)1-4)1-<br>CISCO |

Avvia connessione VPN dal client del tecnico

Nel client VPN di gestione, avviare la connessione Cisco Secure Client. Non è necessario immettere il nome utente e la password. La VPN è stata connessa correttamente.

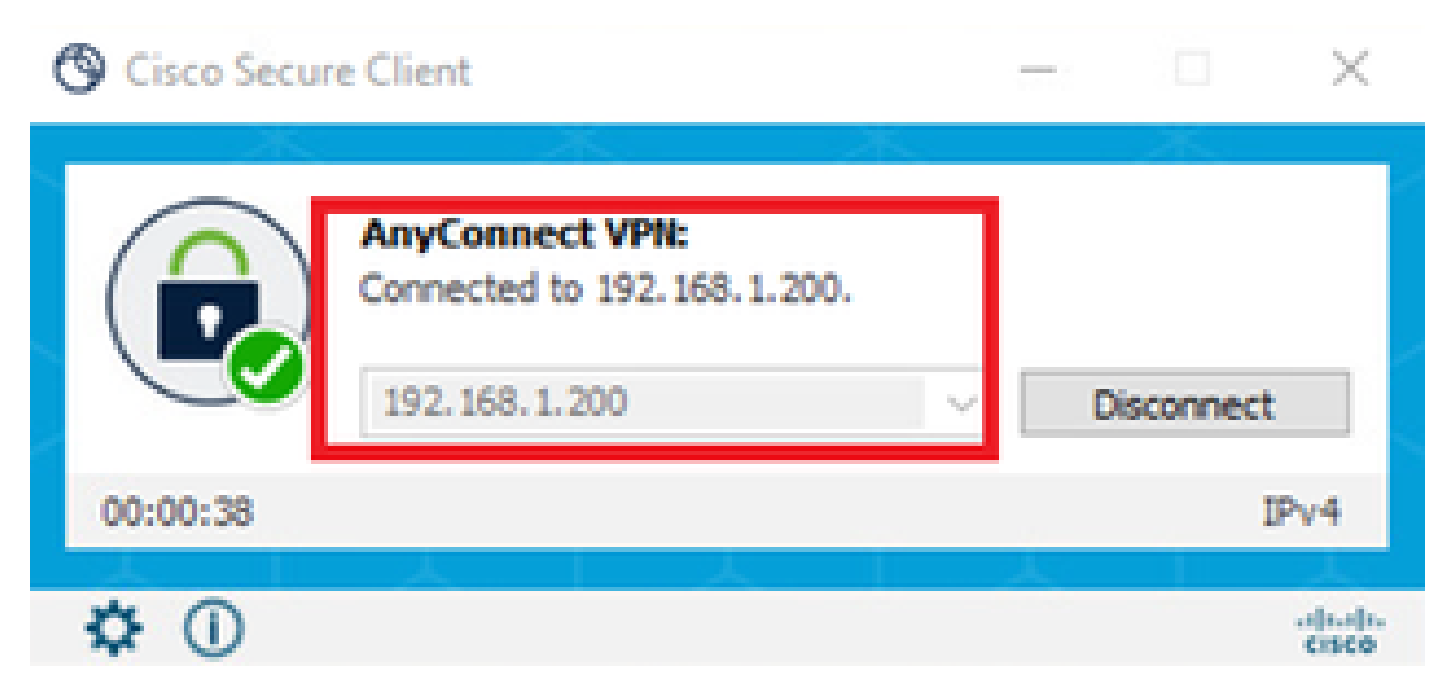

Avvia connessione VPN dal client di gestione

## Passaggio 2. Conferma sessioni attive in FMC

Passare ad Analisi > Utenti > Sessioni attive, verificare la sessione attiva per l'autenticazione VPN.

| P                                 | Firewall Manager<br>Analysis / Users / Active | nent Center Overview An:<br>Sessions     | alysis Policies De    | evices Objects I    | ntegration   | Deplo                 | v q 🗳 🌣 🛛           | admin v 🖓                          | SECURE   |
|-----------------------------------|-----------------------------------------------|------------------------------------------|-----------------------|---------------------|--------------|-----------------------|---------------------|------------------------------------|----------|
|                                   | Switch to legacy U                            |                                          |                       |                     |              |                       |                     |                                    |          |
| T s                               | Select X Refresh Log G                        |                                          |                       |                     |              |                       |                     |                                    | Log Out  |
| Showing all 2 sessions ±     If → |                                               |                                          |                       |                     |              |                       |                     | $\mathbb{P}_0^* \ldots \to \ldots$ |          |
|                                   | Login Time                                    | Realm\Username                           | Last Seen             | Authentication Type | Current IP   | Realm                 | <u>Username</u> ↓   | First Name                         | Last Nar |
| 0                                 | 2024-06-19 11:01:19                           | Discovered Identities\vpnManagerClientC  | N 2024-06-19 11:01:19 | VPN Authentication  | 172.16.1.120 | Discovered Identities | vpnManagerClientCN  |                                    |          |
|                                   | 2024-06-19 <b>11:00:35</b>                    | Discovered Identities\vpnEngineerClientC | N 2024-06-19 11:00:35 | VPN Authentication  | 172.16.1.101 | Discovered Identities | vpnEngineerClientCN |                                    |          |

Conferma sessione attiva

## Passaggio 3. Conferma sessioni VPN nella CLI FTD

Eseguireshow vpn-sessiondb detail anyconnect il comando nella CLI di FTD (Lina) per confermare le sessioni VPN di Engineer e Manager.

ftd702# show vpn-sessiondb detail anyconnect

Session Type: AnyConnect Detailed

Username : vpnEngineerClientCN Index : 13 Assigned IP : 172.16.1.101 Public IP : 192.168.1.11 Protocol : AnyConnect-Parent SSL-Tunnel DTLS-Tunnel License : AnyConnect Premium Encryption : AnyConnect-Parent: (1)none SSL-Tunnel: (1)AES-GCM-128 DTLS-Tunnel: (1)AES-GCM-256 Hashing : AnyConnect-Parent: (1)none SSL-Tunnel: (1)SHA256 DTLS-Tunnel: (1)SHA384 Bytes Tx : 14782 Bytes Rx : 12714 Pkts Tx : 2 Pkts Rx : 32 Pkts Tx Drop : 0 Pkts Rx Drop : 0 Group Policy : ftd-vpn-engineer-grp Tunnel Group : ftd-vpn-engineer Login Time : 02:00:35 UTC Wed Jun 19 2024 Duration : 0h:00m:55s Inactivity : 0h:00m:00s VLAN Mapping : N/A VLAN : none Audt Sess ID : cb0071820000d00066723bc3 Security Grp : none Tunnel Zone : 0

AnyConnect-Parent Tunnels: 1 SSL-Tunnel Tunnels: 1 DTLS-Tunnel Tunnels: 1

AnyConnect-Parent: Tunnel ID : 13.1 Public IP : 192.168.1.11 Encryption : none Hashing : none TCP Src Port : 50225 TCP Dst Port : 443 Auth Mode : Certificate Idle Time Out: 30 Minutes Idle TO Left : 29 Minutes Client OS : win Client OS Ver: 10.0.15063 Client Type : AnyConnect Client Ver : Cisco AnyConnect VPN Agent for Windows 5.1.3.62 Bytes Tx : 7391 Bytes Rx : 0 Pkts Tx : 1 Pkts Rx : 0 Pkts Tx Drop : 0 Pkts Rx Drop : 0

SSL-Tunnel: Tunnel ID : 13.2 Assigned IP : 172.16.1.101 Public IP : 192.168.1.11 Encryption : AES-GCM-128 Hashing : SHA256 Ciphersuite : TLS\_AES\_128\_GCM\_SHA256 Encapsulation: TLSv1.3 TCP Src Port : 50232 TCP Dst Port : 443 Auth Mode : Certificate Idle Time Out: 30 Minutes Idle TO Left : 29 Minutes Client OS : Windows Client Type : SSL VPN Client Client Ver : Cisco AnyConnect VPN Agent for Windows 5.1.3.62 Bytes Tx : 7391 Bytes Rx : 1775 Pkts Tx : 1 Pkts Rx : 2 Pkts Tx Drop : 0 Pkts Rx Drop : 0

DTLS-Tunnel: Tunnel ID : 13.3 Assigned IP : 172.16.1.101 Public IP : 192.168.1.11 Encryption : AES-GCM-256 Hashing : SHA384 Ciphersuite : ECDHE-ECDSA-AES256-GCM-SHA384 Encapsulation: DTLSv1.2 UDP Src Port : 50825 UDP Dst Port : 443 Auth Mode : Certificate Idle Time Out: 30 Minutes Idle TO Left : 29 Minutes Client OS : Windows Client Type : DTLS VPN Client Client Ver : Cisco AnyConnect VPN Agent for Windows 5.1.3.62 Bytes Tx : 0 Bytes Rx : 10939 Pkts Tx : 0 Pkts Rx : 30 Pkts Tx Drop : 0 Pkts Rx Drop : 0

Username : vpnManagerClientCN Index : 14 Assigned IP : 172.16.1.120 Public IP : 192.168.1.21 Protocol : AnyConnect-Parent SSL-Tunnel DTLS-Tunnel License : AnyConnect Premium Encryption : AnyConnect-Parent: (1)none SSL-Tunnel: (1)AES-GCM-128 DTLS-Tunnel: (1)AES-GCM-256 Hashing : AnyConnect-Parent: (1)none SSL-Tunnel: (1)SHA256 DTLS-Tunnel: (1)SHA384 Bytes Tx : 14782 Bytes Rx : 13521 Pkts Tx: 2 Pkts Rx: 57 Pkts Tx Drop: 0 Pkts Rx Drop: 0 Group Policy : ftd-vpn-manager-grp Tunnel Group : ftd-vpn-manager Login Time : 02:01:19 UTC Wed Jun 19 2024 Duration: 0h:00m:11s Inactivity: 0h:00m:00s VLAN Mapping : N/A VLAN : none Audt Sess ID : cb0071820000e00066723bef Security Grp: none Tunnel Zone: 0 AnyConnect-Parent Tunnels: 1 SSL-Tunnel Tunnels: 1 DTLS-Tunnel Tunnels: 1 AnyConnect-Parent: Tunnel ID: 14.1 Public IP: 192.168.1.21 Encryption : none Hashing : none TCP Src Port : 49809 TCP Dst Port : 443 Auth Mode : Certificate Idle Time Out: 30 Minutes Idle TO Left : 29 Minutes Client OS : win Client OS Ver: 10.0.15063 Client Type : AnyConnect Client Ver : Cisco AnyConnect VPN Agent for Windows 5.1.3.62 Bytes Tx : 7391 Bytes Rx : 0 Pkts Tx: 1 Pkts Rx: 0 Pkts Tx Drop: 0 Pkts Rx Drop: 0 SSL-Tunnel: Tunnel ID: 14.2 Assigned IP: 172.16.1.120 Public IP: 192.168.1.21 Encryption : AES-GCM-128 Hashing : SHA256 Ciphersuite : TLS\_AES\_128\_GCM\_SHA256 Encapsulation: TLSv1.3 TCP Src Port : 49816 TCP Dst Port : 443 Auth Mode : Certificate Idle Time Out: 30 Minutes Idle TO Left : 29 Minutes Client OS : Windows Client Type : SSL VPN Client Client Ver : Cisco AnyConnect VPN Agent for Windows 5.1.3.62 Bytes Tx: 7391 Bytes Rx: 3848 Pkts Tx: 1 Pkts Rx: 25 Pkts Tx Drop: 0 Pkts Rx Drop: 0 DTLS-Tunnel: Tunnel ID: 14.3 Assigned IP: 172.16.1.120 Public IP: 192.168.1.21 Encryption : AES-GCM-256 Hashing : SHA384 Ciphersuite : ECDHE-ECDSA-AES256-GCM-SHA384 Encapsulation: DTLSv1.2 UDP Src Port : 65501 UDP Dst Port : 443 Auth Mode : Certificate Idle Time Out: 30 Minutes Idle TO Left : 30 Minutes Client OS : Windows Client Type : DTLS VPN Client

Client Ver : Cisco AnyConnect VPN Agent for Windows 5.1.3.62 Bytes Tx : 0 Bytes Rx : 9673 Pkts Tx : 0 Pkts Rx : 32 Pkts Tx Drop : 0 Pkts Rx Drop : 0

Risoluzione dei problemi

Per informazioni sull'autenticazione VPN, vedere il syslog di debug del motore Lina e il file DART nel computer Windows.

Questo è un esempio di log di debug nel motore Lina durante la connessione VPN da un client di progettazione.

#### <#root>

Jun 19 2024 02:00:35: %FTD-7-717029: Identified client certificate within certificate chain. serial number: 7AF1C78ADCC8F941, subject name: CN=vpr Jun 19 2024 02:00:35: %FTD-6-717022:

#### Certificate was successfully validated

. serial number: 7AF1C78ADCC8F941, subject name:

#### CN=vpnEngineerClientCN

,OU=vpnEngineerClientOU,O=Cisco,L=Tokyo,ST=Tokyo,C=JP. Jun 19 2024 02:00:35: %FTD-7-717038: Tunnel group match found.

#### Tunnel Group: ftd-vpn-engineer

, Peer certificate: serial number: 7AF1C78ADCC8F941, subject name: CN=vpnEngineerClientCN,OU=vpnEnginee Jun 19 2024 02:00:35: %FTD-6-113009: AAA retrieved default group policy (ftd-vpn-engineer-grp) for user Jun 19 2024 02:00:46: %FTD-6-725002: Device completed SSL handshake with client outside:192.168.1.11/50

Questo è un esempio di log di debug nel motore Lina durante la connessione VPN dal client di gestione.

#### <#root>

Jun 19 2024 02:01:19: %FTD-7-717029: Identified client certificate within certificate chain. serial number: 1AD1B5EAE28C6D3C, subject name: CN=vp Jun 19 2024 02:01:19: %FTD-6-717022:

#### Certificate was successfully validated

. serial number: 1AD1B5EAE28C6D3C, subject name:

#### CN=vpnManagerClientCN

,OU=vpnManagerClientOU,O=Cisco,L=Tokyo,ST=Tokyo,C=JP. Jun 19 2024 02:01:19: %FTD-7-717038: Tunnel group match found.

#### Tunnel Group: ftd-vpn-manager

, Peer certificate: serial number: 1AD1B5EAE28C6D3C, subject name: CN=vpnManagerClientCN,OU=vpnManagerC Jun 19 2024 02:01:19: %FTD-6-113009: AAA retrieved default group policy (ftd-vpn-manager-grp) for user Jun 19 2024 02:01:25: %FTD-6-725002: Device completed SSL handshake with client outside:192.168.1.21/65 Informazioni correlate

Configurazione dell'autenticazione basata sul certificato Anyconnect per l'accesso mobile

## Informazioni su questa traduzione

Cisco ha tradotto questo documento utilizzando una combinazione di tecnologie automatiche e umane per offrire ai nostri utenti in tutto il mondo contenuti di supporto nella propria lingua. Si noti che anche la migliore traduzione automatica non sarà mai accurata come quella fornita da un traduttore professionista. Cisco Systems, Inc. non si assume alcuna responsabilità per l'accuratezza di queste traduzioni e consiglia di consultare sempre il documento originale in inglese (disponibile al link fornito).